## Oppsett av Brother etikettskriver V2 DK-22246 (MAC)

| Print                                                                                                    |                                                                      |
|----------------------------------------------------------------------------------------------------|----------------------------------------------------------------------|
| Printer:       Brother QL-1050       Advanced         Copies:       1       Print in grayscale (black)                                                                                                    | Help 🕡                                                               |
| Pages to Print         ● All         ● Current page         ● Pages 1         ▶ More Options                                                                                                    | Comments & Forms Document and Markups Summarize Comments Scale: 100% |
| Page Sizing & Handling (i)         Size       Poster       Multiple       Booklet         Fit       Actual size       Shrink oversized pages       Custom Scale: 100 %         Choose paper source by PDF page size | 4,02 x 7,56 Inches                                                   |
| Orientation:<br>Auto portrait/landscape<br>Portrait<br>Landscape                                                                                                    |                                                                      |
| Page Setup Printer                                                                                                    | Page 1 of 1 Cancel Print                                             |

1. Åpne etiketten i PDF-programvare og velg Brother-skriver

## 2. Klikk utskriftsoppsett

Hvis du får en dialogboksen for utskriftsoppsett, klikker du ja for å fortsette

| Acrobat Reader |                                                                                                    |  |  |
|----------------|----------------------------------------------------------------------------------------------------|--|--|
| Å              | The Print Setup dialog box is provided by<br>the operating system. To ensure that you<br>can use the full print capabilities of Acrobat<br>Reader, please set all print options from the<br>Application print dialog box. Do you want to<br>continue? |  |  |
|                | Do not show this message again                                                                                                    |  |  |
|                | No Yes                                                                                                    |  |  |
|                | Page Setup                                                                                                    |  |  |
|                | Page Attributes ᅌ                                                                                                    |  |  |
| Format For:    | Brother QL-1060N                                                                                                    |  |  |
|                | Brother QL-1060N CUPS                                                                                                    |  |  |
| Paper Size:    | Edipost                                                                                                    |  |  |
|                | 102 by 192 mm                                                                                                    |  |  |
| Orientation:   |                                                                                                    |  |  |
| Scale:         | 100 %                                                                                                    |  |  |
| ?              | Cancel OK                                                                                                    |  |  |

3. klikk papirstørrelse og klikk deretter administrere egendefinerte størrelser

|              | 1021111133111111         |        |       |
|--------------|--------------------------|--------|-------|
|              | 102 mm x 152 mm          |        | • • • |
|              | 102 mm x2                |        |       |
|              | 102 mm x3                |        | - 1   |
|              | 102 mm x4                |        |       |
| Format For   | Binder 3 cm - Spine      |        |       |
|              | Binder 5 cm - Spine      |        |       |
| Paper Size 🗸 | / Untitled               |        |       |
|              | Manage Custom Sizes      |        |       |
| Orientation: | 1 <u>i</u> 1 <u>&gt;</u> |        |       |
| Scale:       | 100 %                    |        |       |
|              |                          |        |       |
|              |                          |        |       |
| )            |                          | Cancel | OK    |

4. Klikk på +

|               | Paper Size:   | 0<br>Width    | 0<br>Height |
|---------------|---------------|---------------|-------------|
|               | Non-Printable | Area:         |             |
|               | User Define   | d             | ٢           |
|               | O<br>Left     | Top<br>Bottom | 0<br>Right  |
| + - Duplicate |               |               |             |
| ?             |               | Cancel        | ОК          |

5. Dobbelklikk på «Untitled» og gi den et navn: «Normal Format 2» eller «Edipost2»

| Untitled      | Paper Size: 209,9 mm 297,04 mm<br>Width Height |
|---------------|------------------------------------------------|
|               | Non-Printable Area:                            |
|               | User Defined                                   |
| + - Duplicate | O mm<br>O mm<br>Left<br>Bottom                 |
| ?             | Cancel OK                                      |

6. Velg Brother-skriver

| opies: |                  | Page Setup    |         |         |
|--------|------------------|---------------|---------|---------|
|        |                  | , ago ootap   |         |         |
|        | Edipost          | Paper Size:   | 103 mm  | 192 mm  |
| ages   | Normal Format 2  |               | Width   | Height  |
|        | Normal Pormat 2  | Non-Printable | e Area: |         |
| ) Pac  | Brother QL-1060N |               | 0       |         |
| Mc     |                  |               |         |         |
|        |                  |               | 2,96 mm |         |
| age (  |                  | 1,52 mm       | Тор     | 1,52 mm |
|        |                  | Left          | 2,96    | Right   |
|        |                  |               | Bottom  |         |
| • Fit  |                  |               |         |         |
| Act    | + - Duplicate    |               |         |         |
| Shr    |                  |               |         |         |
| Cu     | ?                |               | Cancel  | ОК      |

7. Endre papirstørrelse bredde = **103** og høyde = **192** 

## 8. Klikk på OK

| Page Setup |              |                       |  |
|------------|--------------|-----------------------|--|
|            |              | Page Attributes 🗘     |  |
| I          | Format For:  | Brother QL-1060N      |  |
|            |              | Brother QL-1060N CUPS |  |
|            | Paper Size:  | Normal Format 2       |  |
|            |              | 103 by 192 mm         |  |
| C          | Orientation: |                       |  |
|            | Scale:       | 100 %                 |  |
| ?          |              | Cancel OK             |  |

9. Velg Potrait

| Print                                                                                                    |                                                          |
|----------------------------------------------------------------------------------------------------|----------------------------------------------------------|
| Printer: Brother QL-1060N Copies: 1 0 Print in grayscale (black a                                                                                                    | Help 🕥                                                   |
| Pages to Print  All  Current page Pages 1  More Options                                                                                                    | Comments & Forms Document Summarize Comments Scale: 100% |
| Page Sizing & Handling ()       Booklet         Size       Poster       Multiple       Booklet         Fit       Actual size       Shrink oversized pages       Custom Scale: 100 %         Custom Scale:       100 %       Choose paper source by PDF page size | 4,06 x 7,56 Inches                                       |
| Orientation:<br>Auto portrait/landscape<br>Portrait<br>Landscape                                                                                                    | < Page 1 of 1                                            |
| Page Setup Printer                                                                                                    | Cancel Print                                             |

10. Klikk på **Print** 

## 11. Trykk på F4 på Mac

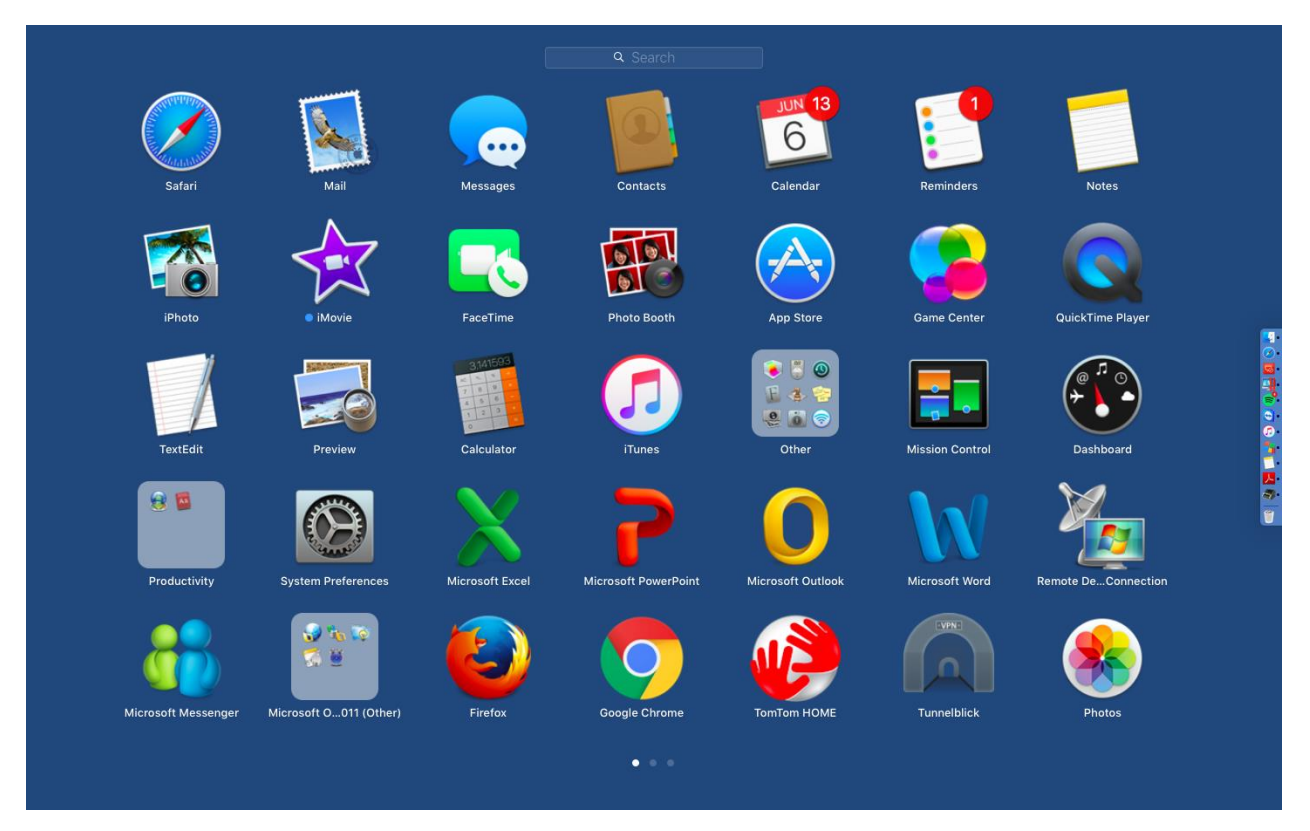

12. Klikk på System and prefrences, og på Printer & Scanners.

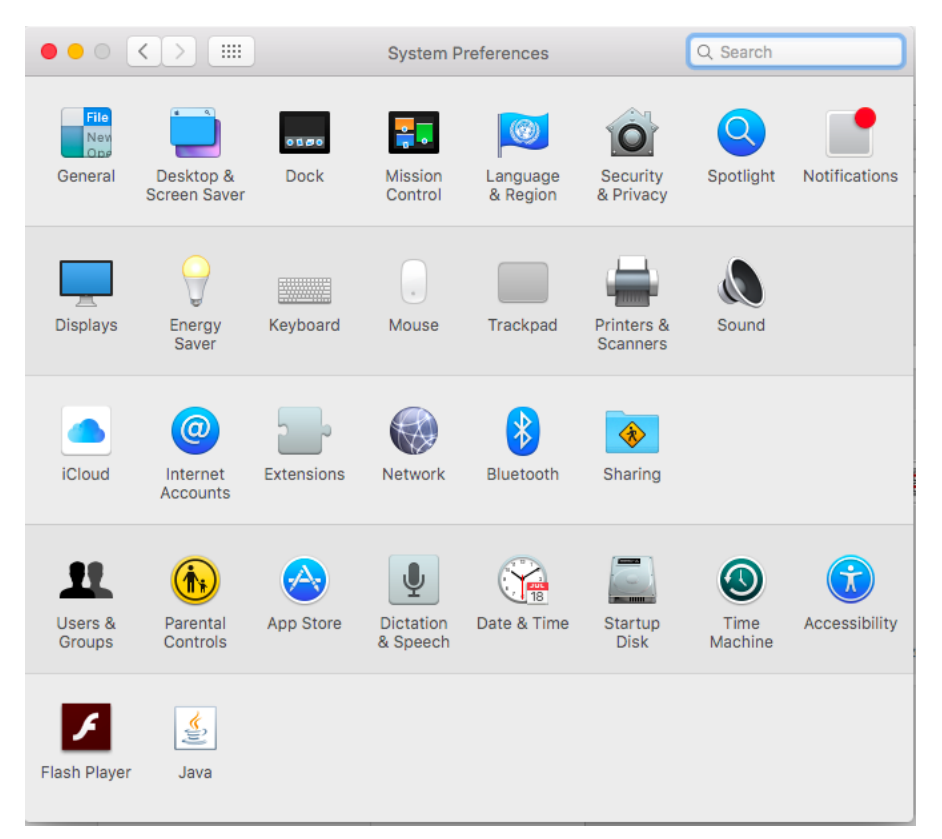

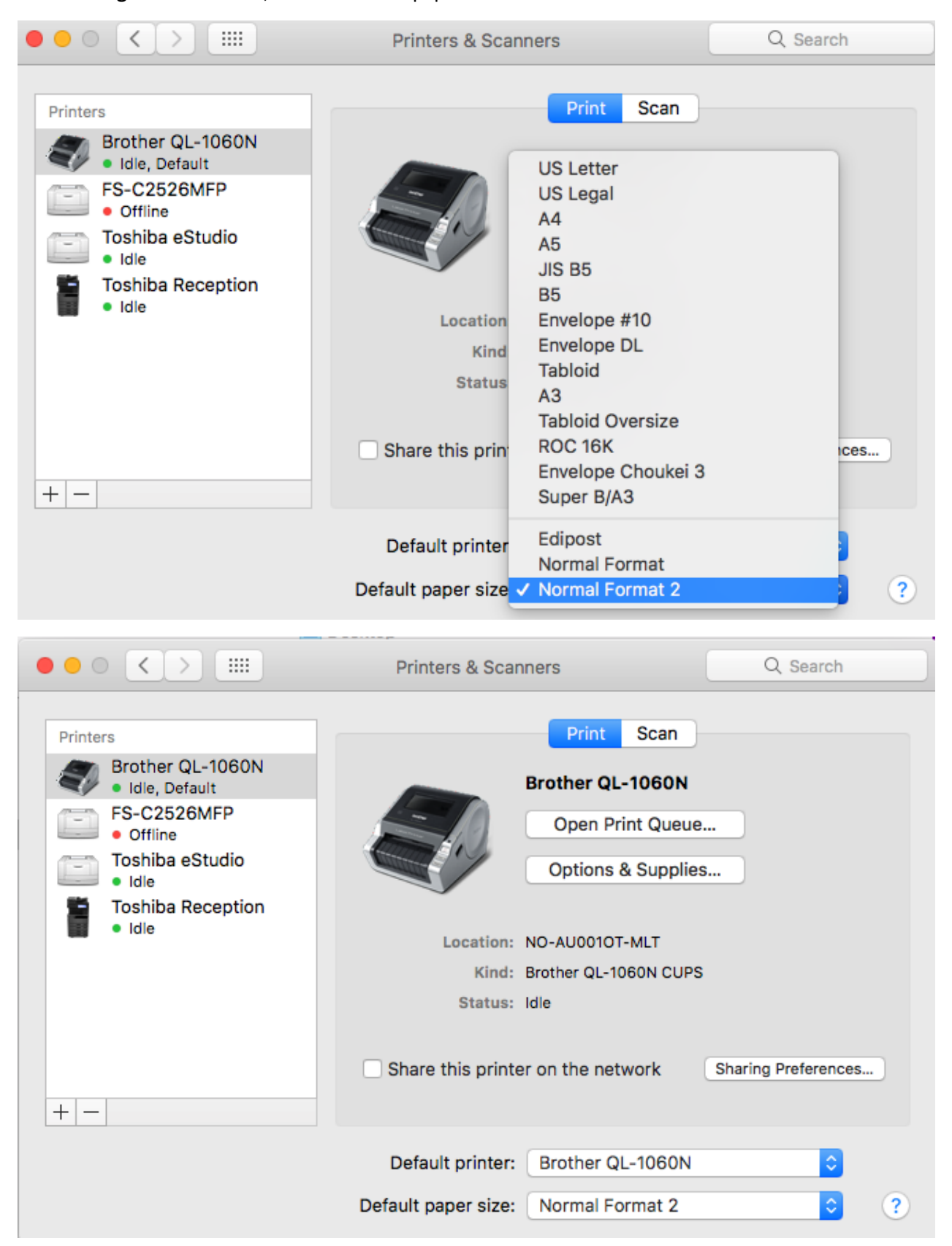

13. Velg Brother-skriver, Endre standard papirstørrelse til: «Normal Format 2»